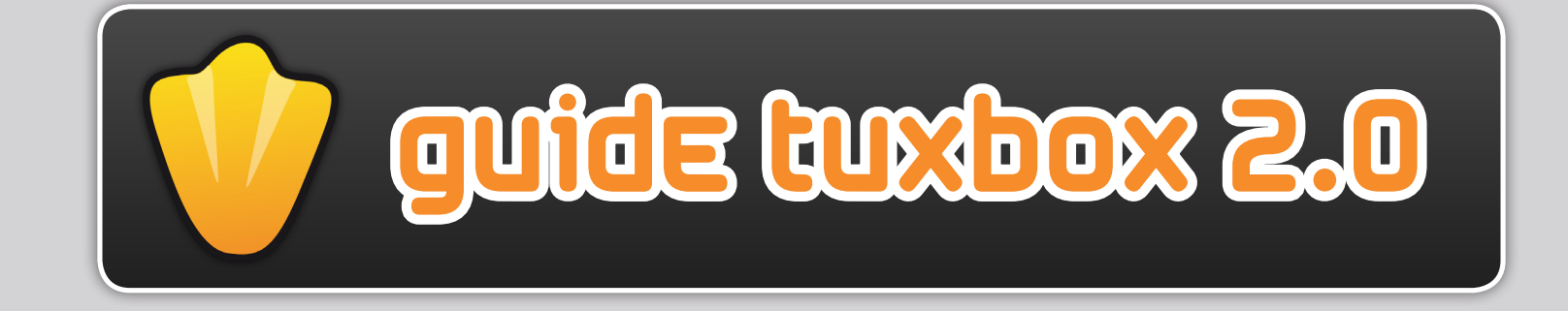

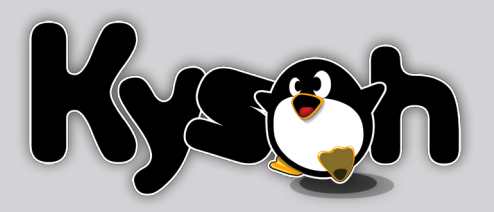

# table des matières :

| 1. Les bases                                |
|---------------------------------------------|
| a. Qu'est-ce qu'un compagnon intelligent ?1 |
| b. Qui est Tux Droid ?2                     |
| c. Que sont les gadgets ?                   |
| d. Que sont les attitunes ?                 |
| 2. Démarrer avec TuxBox 2.0                 |
| 3. L' interface de TuxBox 2.0               |
|                                             |
| 4. Voir et démarrer les gadgetss            |
| a. Avec le PC7                              |
| b. Avec la télécommande                     |
| c. Avec Tux Droid                           |
| 5. Configurer un gadget                     |
| 6. Les Attitunes                            |
| 7. Les outils                               |
| 8. Le magasin en ligne                      |
| 9. Informations supplémentaires             |

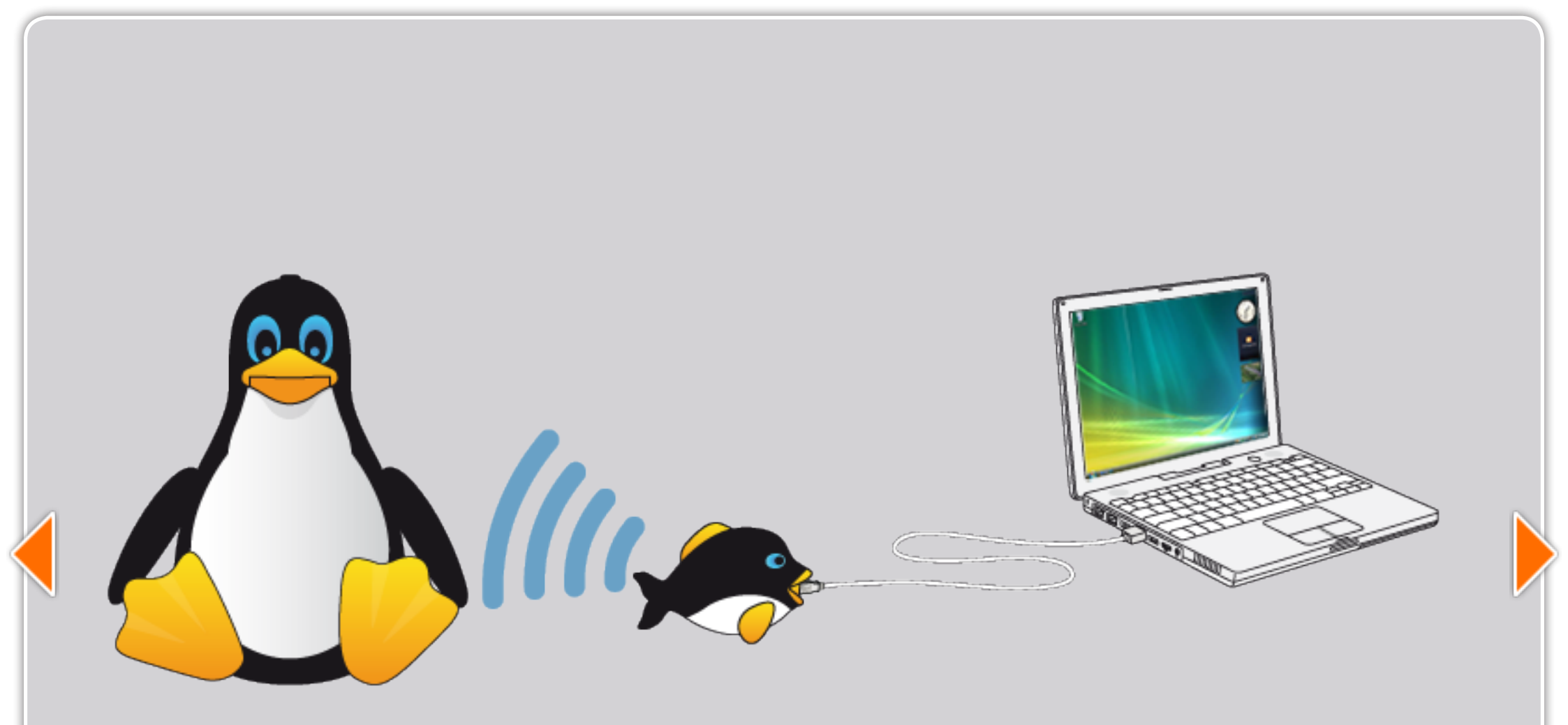

# 1. LES DASES

### a quest-es qu'un compagnon intelligent?

Un compagnon intelligent est un appareil électronique dont la fonction principale est d'accéder facilement aux services Internet et de l'ordinateur. C'est un nouveau moyen d'accéder à votre monde en ligne sans devoir rester assis devant votre ordinateur.

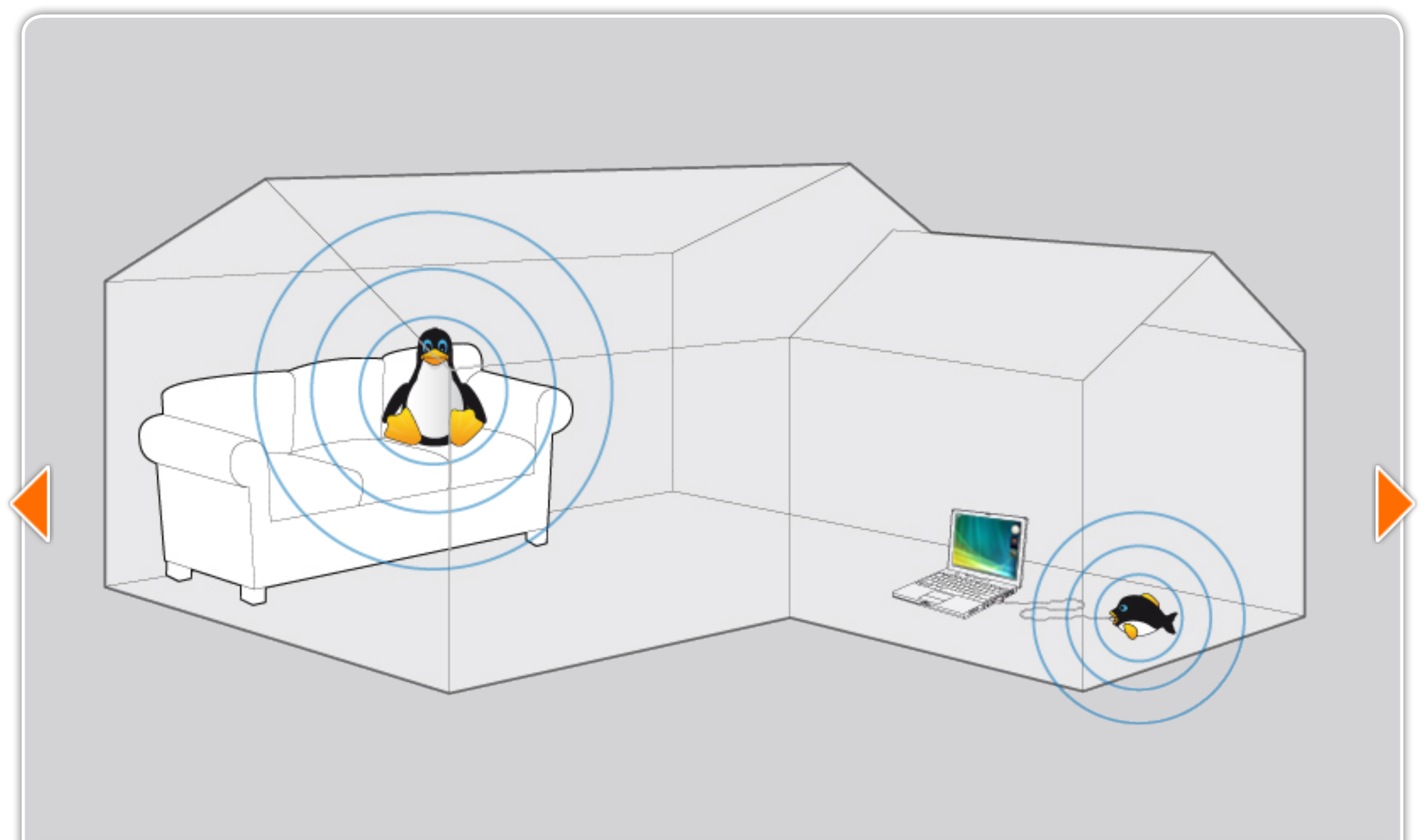

### b. qui set tux droid?

Tux Droid est le premier compagnon intelligent connecté sans fil à votre ordinateur. Oubliez les longues heures passées devant votre écran ! Tux Droid vous fournira votre information numérique partout dans votre maison !

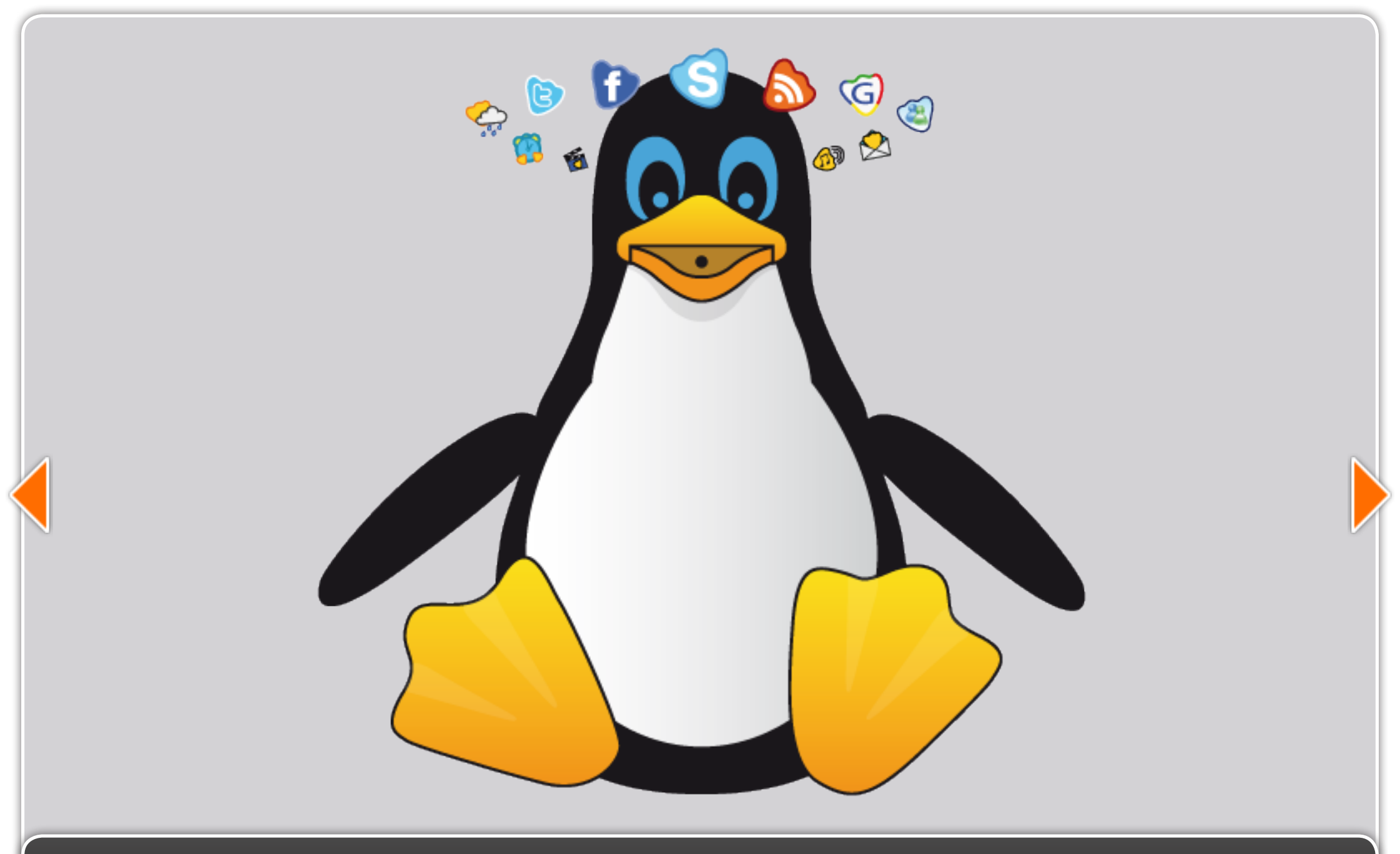

### C. que sont les gadgets ?

De même que les gadgets Google ou Vista , les gadgets Tux Droid sont des mini-applications hébergées par l'ordinateur et délivrant diverses informations personnalisées telles que e-mails , prévisions météorologiques , nouvelles, podcasts, etc...

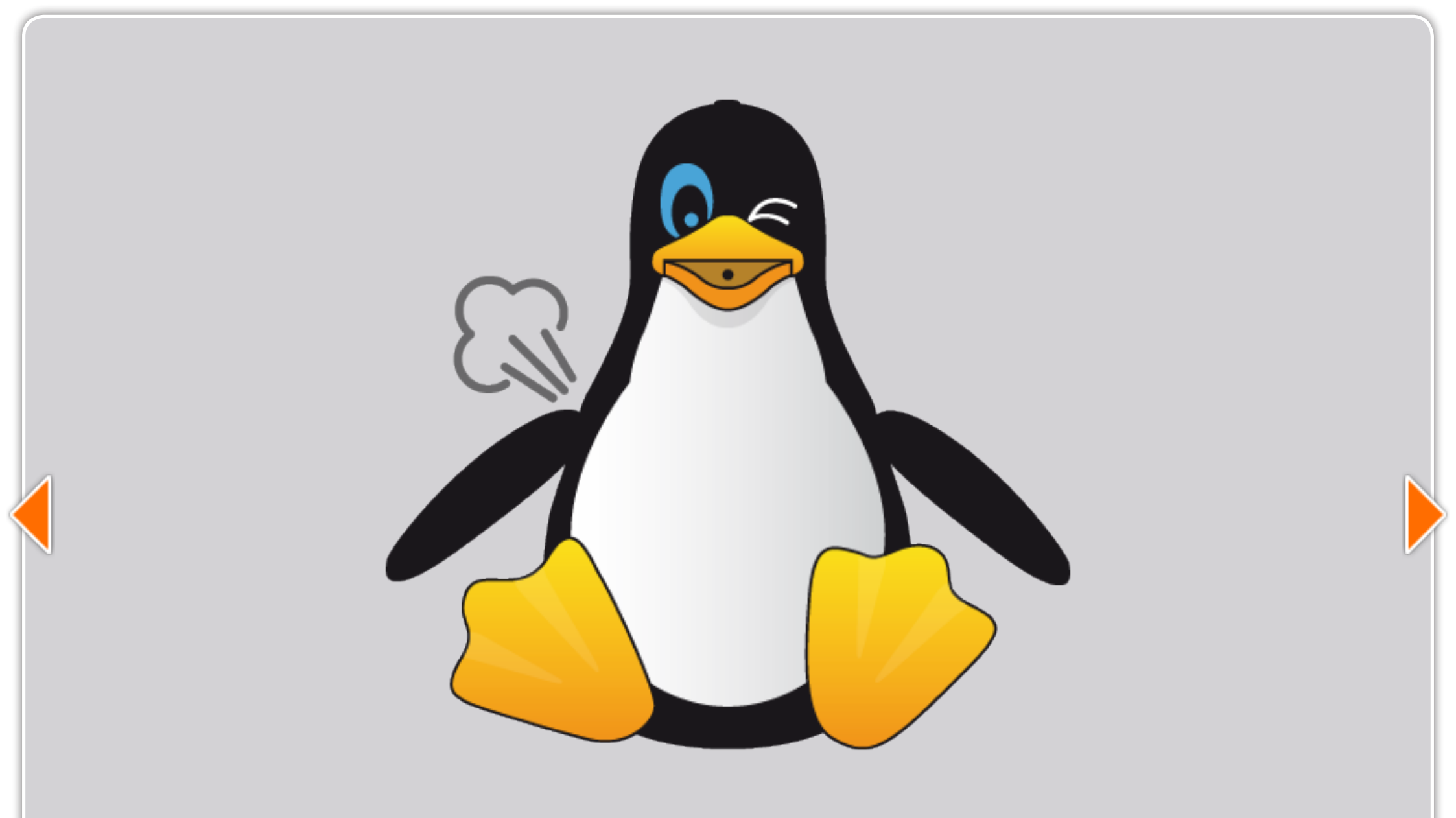

### d. que sont les altitunes ?

Les Attitunes sont des animations robotiques combinant des mouvements , des sons et de la synthèse vocale. Les Attitunes vont ajouter de la couleur et de la vie à votre Tux Droid et vous permettre d'apporter une touche personnelle aux fonctions des Gadgets. Vous trouverez sur le site kysoh un tutoriel complet «Attitunes Studio» , expliquant comment créer vos propres Attitunes.

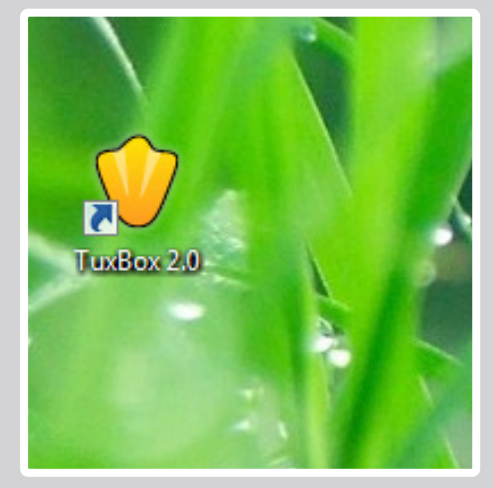

L'icône du bureau

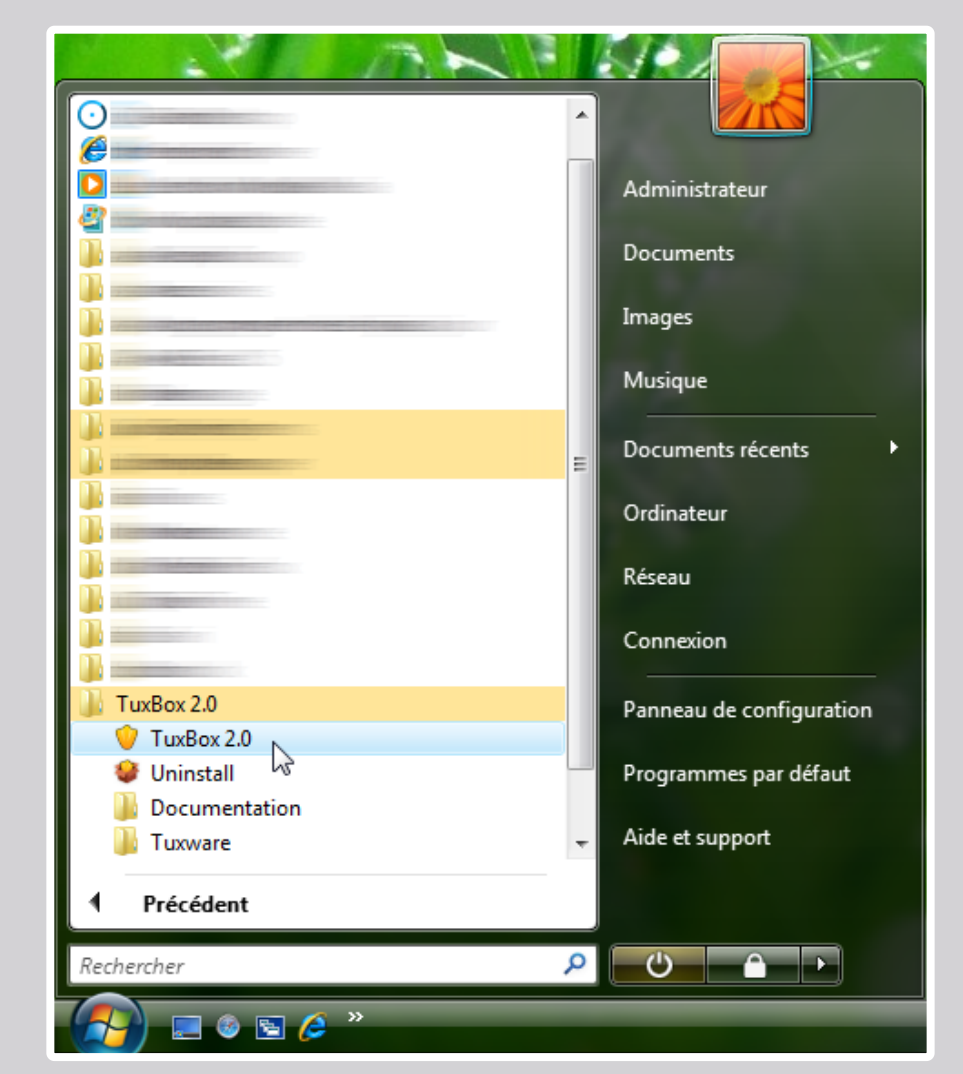

Le menu de démarrage de Windows

### 2. démarrer avec tuxbox 2.0

Après avoir téléchargé le logiciel à partir de www.kysoh.com et l'avoir installé, ouvrez TuxBox 2.0 en double-cliquant l'icône représentant un pied de manchot sur votre écran ou en démarrant TuxBox 2.0 à partir du menu de démarrage de Windows.

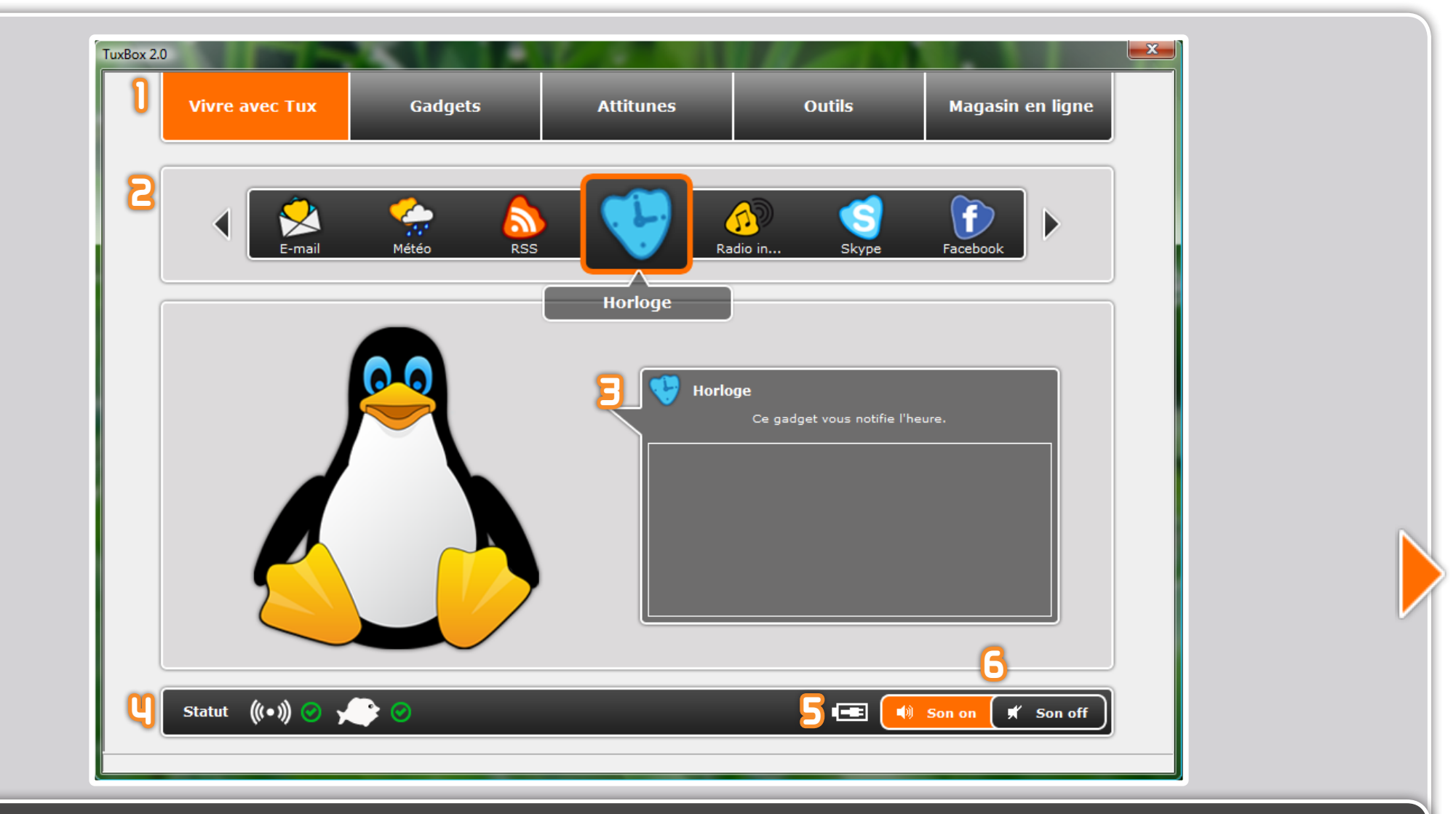

# 3. Minterfree de tuxbox 2.0

- 1. Le menu supérieur de TuxBox 2.0 permet d'accéder aux autres pages.
- 2. La barre d'icônes affiche les gadgets disponibles.
- 3. Le texte dans la bulle fournit une courte description du gadget sélectionné et affiche ce que Tux Droid est occupé à dire.
- 4. La première icône de statut indique si votre ordinateur peut communiquer (Sans fil) avec votre Tux Droid. La deuxième icône de statut indique si le poisson est connecté correctement à votre ordinateur.
- 5. 5. L'icône d'alimentation affiche l'état de charge de la batterie ou indique que votre Tux Droid est en train d'être rechargé.
- 6. Le bouton «Son off» permet de supprimer le son ainsi que les fonctions des gadgets qui nécessitent la synthèse vocale. Le bouton «Son on» permet de rétablir le son.

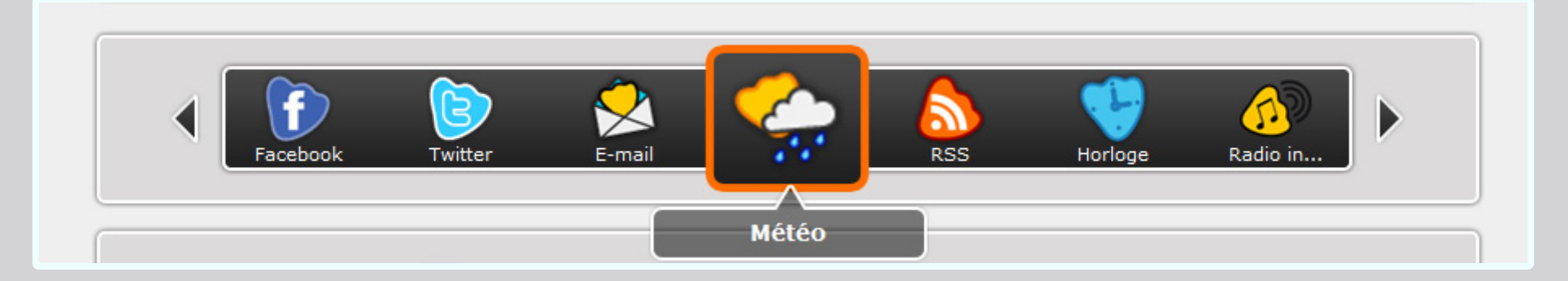

# 4. voir et démarrer les gadgets

Les gadgets peuvent être contrôlés de différentes façons :

#### A AVEC VOLTE OF dinaleur

Cliquez sur les flèches placées aux extrémités de la barre d'icônes pour faire défiler les gadgets. L'icône centrale ( entourée d'un rectangle orange ) désigne le gadget sélectionné actuellement. Dans notre exemple il s'agit du gadget «Météo» .Cliquez sur cette icône pour démarrer le gadget «Météo». Cliquez à nouveau sur la même icône pour stopper le gadget «Météo» pendant son fonctionnement.

Remarquez que Tux Droid prononce le nom de chaque gadget sélectionné.

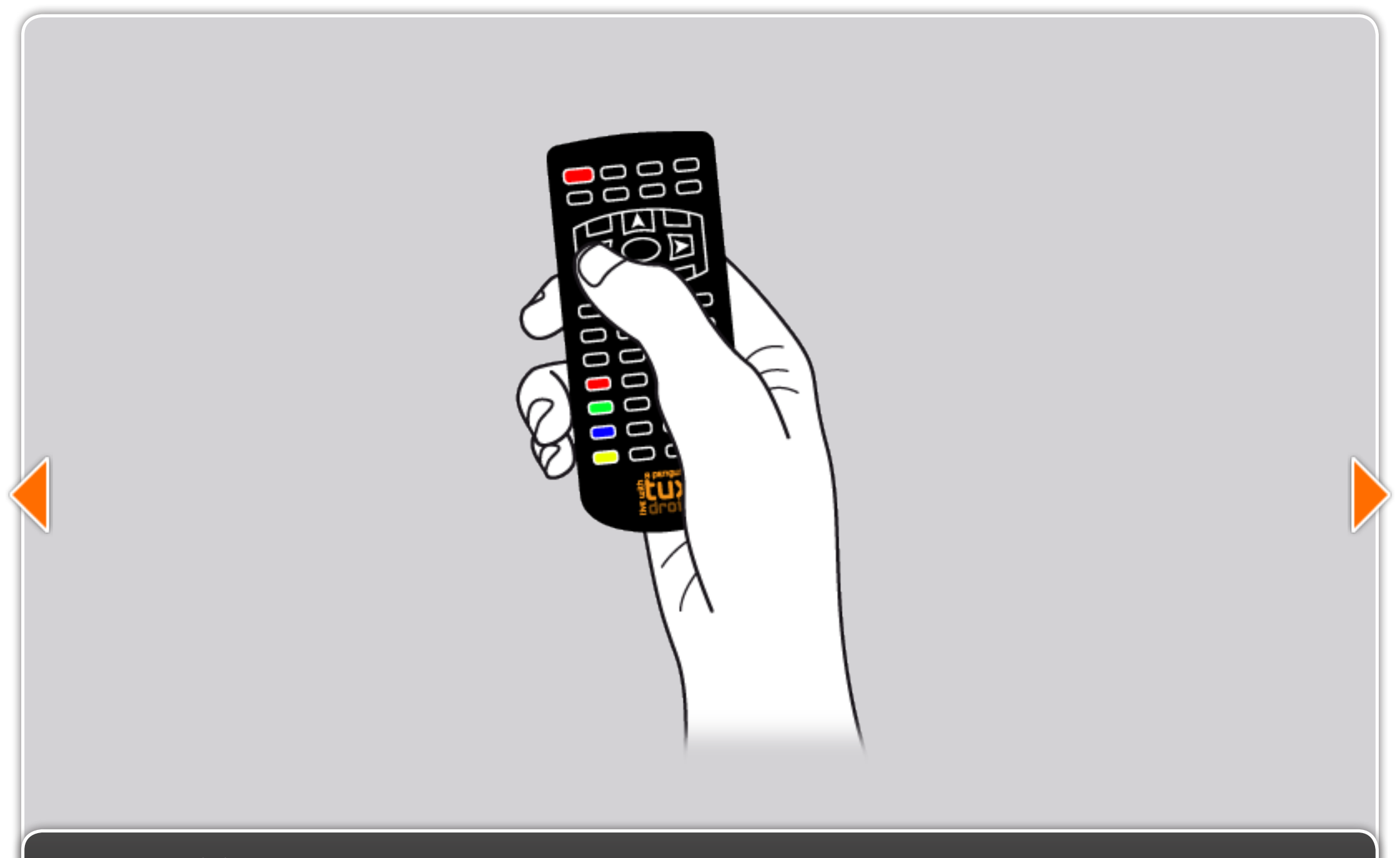

### b. avec la téléconmande

Appuyez sur les touches équipées de flèches pour faire défiler les gadgets. Appuyez sur la touche «OK» pour démarrer le gadget sélectionné. Appuyez à nouveau sur la touche «OK» pour stopper le gadget pendant son fonctionnement.

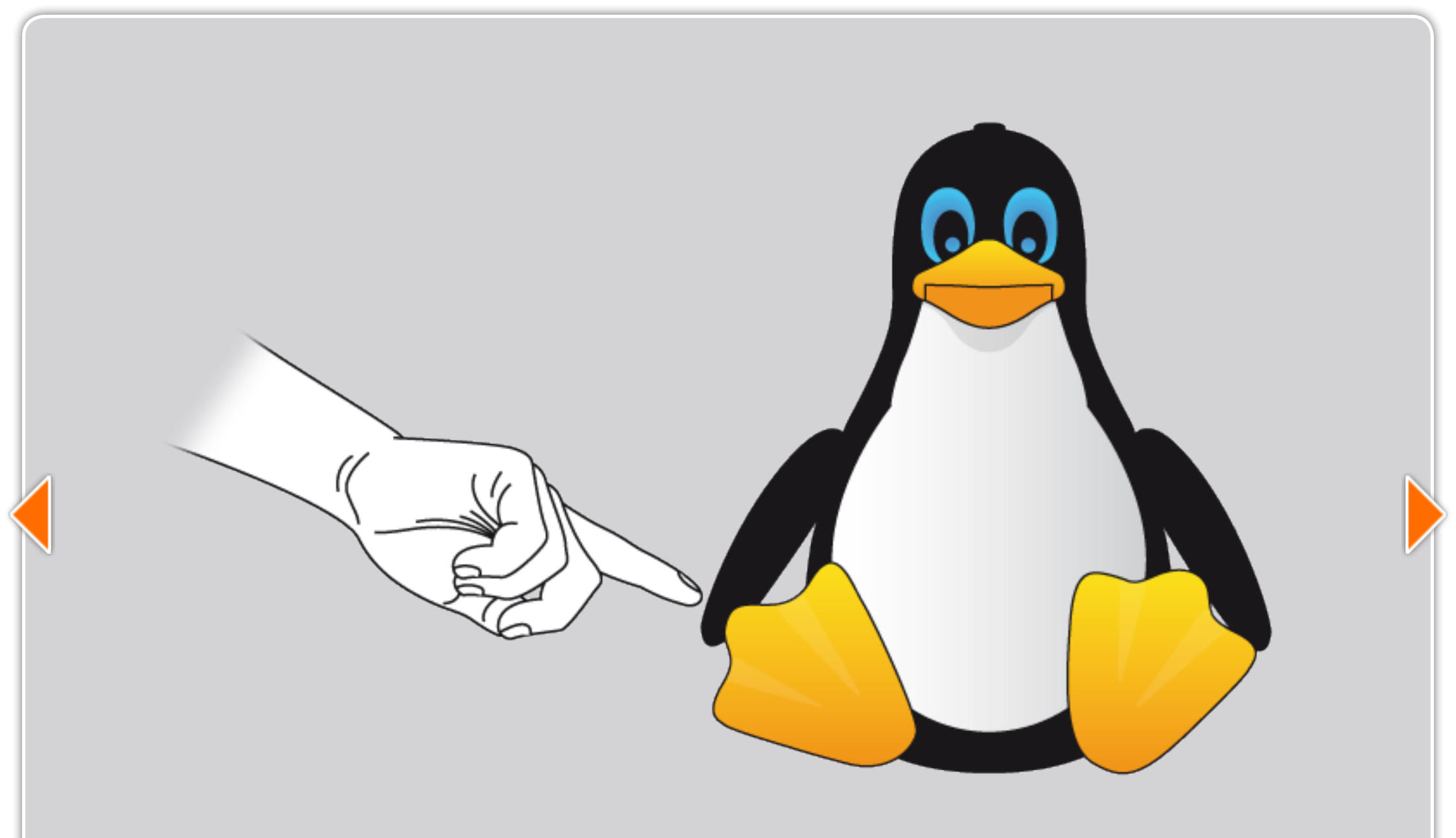

### C. AVEC LUX droid

Appuyez sur les nageoires gauche ou droite pour faire défiler les gadgets. Appuyez sur le bouton placé sur la tête pour démarrer le gadget sélectionné. Appuyez à nouveau sur le bouton placé sur la tête pour stopper le gadget pendant son fonctionnement.

| 2.0<br>Vivre avec Tux | Gadgets | Attitunes | Outils    |   | м       | agasir | ı en ligne |
|-----------------------|---------|-----------|-----------|---|---------|--------|------------|
| Mes favoris Alertes   | 5 Tous  | 3         | <b>y</b>  | 5 | 6       | า      | 8          |
| 🛛 👽 Horloge           |         | ► s       | tart Stop | ? | $\odot$ | €      | ۲          |
| Radio internet        |         | ► st      | tart Stop | ? | $\odot$ | Ð      | ۲          |
| Skype                 |         | ► st      | tart Stop | ? | Θ       | Ð      | ۲          |
| Facebook              |         | ► st      | tart Stop | ? | 0       | Ð      | ۲          |
| Twitter               |         | s         | tart Stop | ? | Θ       | Ð      |            |

# 5. configurer un gadget

La plupart des gadgets nécessitent d'être configurés avant de pouvoir être utilisés. Pour configurer un gadget, il suffit de se rendre sur la page «Gadgets» en cliquant sur la zone «Gadgets» du menu supérieur.

La liste des gadgets qui sont installés apparait, ainsi que les boutons de contrôle.

- 1. La barre offre deux possibilités de filtrage des gadgets installés. La liste "Mes favoris" affiche tous les gadgets auxquels vous avez accès à partir de la barre d'icônes, de la télécommande ou de Tux Droid. La liste "Alertes" affiche tous les gadgets configurés en alerte.
- 2. Icône et nom du gadget.
- 3. Le bouton «Start» lance le gadget, juste comme si on le lancait à partir de la barre d'icônes.
- 4. Le bouton «Stop» arrête le gadget en cours de fonctionnement
- 5. Le bouton d'aide affiche une description du gadget et de ses réglages
- 6. Le bouton de configuration permet d'accéder aux réglages du gadget.
- 7. Le bouton d'ajout réalise une copie du gadget. Ceci peut être utile par exemple pour permettre à Tux Droid de vérifier deux comptes e-mail différents.
- 8. Le bouton de suppression supprime le gadget. Pour récupérer le gadget supprimé, il est nécessaire de se rendre sur la page «Magasin en ligne» et de le télécharger à nouveau.

La fenêtre de configuration du gadget permet de procéder à divers réglages du gadget :

- Nom du gadget : cette option permet de changer le nom du gadget. C'est particulièrement utile lorsqu'on a créé plusieurs copies du même gadget.
- 2. Ville : entrez le nom de la ville où vous vivez. En cas de problème entrer une ville importante à proximité.
- 3. Unité de température : choisissez entre Fahrenheit ou Celsius.
- 4. Donner les prévisions du lendemain : cochez cette case pour recevoir aussi les prévisions météo du lendemain.
- 5. Introduction des alertes : il est possible ici de sélectionner une alerte d'introduction (A utiliser lorsqu'on configure le gadget en alerte).
- 6. Cochez ou non cette case selon que vous souhaitez ajouter ou retirer le gadget de votre liste de favoris (Notez que seuls les gadgets placés dans votre liste de favoris peuvent être contrôlés par la télécommande).
- 7. Vous pouvez configurer le gadget Météo en alerte. Ce qui signifie qu'il va démarrer automatiquement au jour et à l'heure que vous spécifiez.

(Notez que les paramètres de configuration des autres gadgets peuvent différer de l'exemple donné. A vous de découvrir ce que chaque gadget peut faire pour vous et d'affiner son comportement selon vos souhaits).

Après avoir ajusté les réglages de votre gadget, cliquez sur le bouton «Valider» pour fermer le panneau de configuration. Testez vos réglages en démarrant le gadget Météo.

### Météo Paramètres du gadget Nom du gadget Météo Ville Brussels Unité de température celsius Donner les prévisions du lendemain Bruno Voix Introduction des alertes Favori Ce gadget sera placé dans la liste des favoris. Rapport quotidien Me faire un rapport quotidiennement Démarrer à 7 🔻 H 0 💌 M Ma semaine 🔘 Tous les jour Valider Annuler

| Vivre avec Tux      | Gadgets | Attitunes | Outils  | Magasin en ligne |
|---------------------|---------|-----------|---------|------------------|
| Tous                | ι       |           | 2       | 3 4 5            |
| ) 👔 Kysoh - Clock 1 |         |           | ▶ Start | Stop             |
| Kysoh - Clock 2     |         |           | ▶ Start | Stop             |
| Kysoh - Clock 3     |         |           | ▶ Start | Stop             |
| Kysoh - Clock 4     |         |           | ▶ Start | Stop             |
| Kysoh - News 1      |         |           | ▶ Start | Stop             |
| Kysoh - News 2      |         |           | ▶ Start | Stop             |
|                     |         |           |         |                  |

# 6. LES Altitunes

Comme mentionné précédemment, une attitune est une animation robotique qui va rendre plus amusantes les fonctions des gadgets. Les Attitunes peuvent être utilisées pour introduire une alerte ou une fonction automatisée d'un gadget. Pour accéder à la page des Attittunes, cliquez sur "Attitunes" dans le menu supérieur. La liste des attitunes installés apparait.

- 1. Affiche le nom de l'attitune.
- 2. Le bouton «Start» lance l'attitune.
- 3. Le bouton «Stop» arrête l'attitune.
- 4. Le bouton d'édition ouvre <u>Attitunes Studio</u>, une application intuitive pour éditer et créer des attitunes.
- 5. Le bouton de suppression supprime l'attitune.

| Vivre avec Tux      | Gadgets       | Attitunes  | Outils | Magasin en ligne |
|---------------------|---------------|------------|--------|------------------|
|                     |               | Attituites |        |                  |
| Start Attitunes St  | udio          |            |        |                  |
| 2 Start Tux Droid C | ontroller     |            |        |                  |
| Configuratio        | on globale    |            |        |                  |
| U Voir Documenta    | tion en ligne |            |        |                  |
| S Voir A propos     |               |            |        |                  |

## **Les outils**

Placez-vous sur la page «Outils» en cliquant sur «Outils» dans le menu supérieur. La liste des outils disponibles apparait.

- 1. <u>Attitunes Studio</u> est une application pour éditer et créer vos propres attitunes.
- 2. <u>Tux Droid Controller</u> : est une petite application qui permet de prendre directement le contrôle des mouvements de Tux Droid et de la synthèse vocale.
- 3. Configuration globale : elle permet de modifier le type de voix et/ou sa tonalité. A noter : le nombre de voix disponibles peut varier fortement en fonction du langage d'installation de TuxBox 2.0.
- 4. Documentation en ligne : ouvre la section de documentation sur le site <u>www.kysoh.com</u>.
- 5. A propos : Affiche l' A propos de TuxBox 2.0.

| Box 2.0            | Gadgets | Attitunes | Outils | Magasin en ligne |
|--------------------|---------|-----------|--------|------------------|
|                    | Gaugets | Attitunes |        |                  |
| Tous               |         |           |        | 23               |
| 🔋 🌍 Lumière maxima | le      |           |        | 00               |
| Lanceur d'applic   | ations  |           |        | 0 0              |
| Programmes TV      |         |           |        | 00               |
| Système            |         |           |        | 00               |
| <b>10</b> WMP      |         |           |        | 0 0              |

# 8. magasin en ligne

En cliquant sur "Magasin en ligne" dans le menu supérieur, la page «en ligne» est affichée. Ici il est possible de télécharger d'autres gadgets.

- 1. Icône du gadget avec le nom.
- 2. Le bouton d'aide permet affiche une courte description de ce que le gadget peut faire.
- 3. Le bouton de téléchargement installe un gadget.

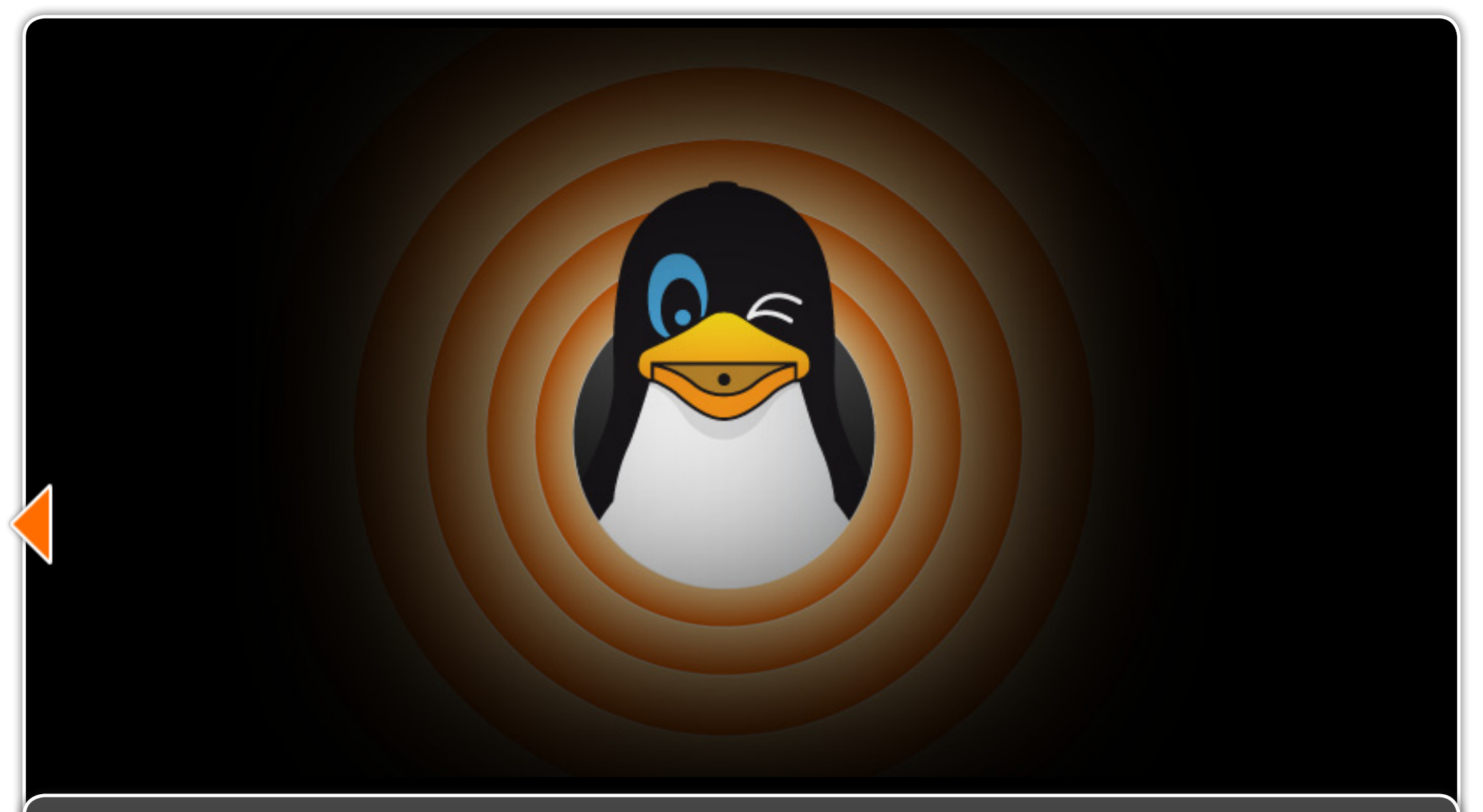

# 9. informations supplémentaires

Pour plus d'informations concernant le logiciel TuxBox 2.0, visitez <u>http://www.kysoh.com/documentation</u>. Pour des questions ou pour prendre part à la communauté Tux Droid, visitez nos forums sur <u>http://bbs.tuxisalive.com/</u>. Vous êtes développeur et vous voulez débuter dans la programmation de votre Tux ? Visitez notre wiki de développement de Tux Droid <u>http://wiki.tuxisalive.com/index.php/Main\_Page</u>. Pour toutes questions ou demandes, prenez contact avec nous à <u>info@kysoh.com</u>.